#### Steps to connect SSL VPN gateway of Delhi University:

### \* For Mac Operating System

There are Two ways to connect Delhi University SSL VPN

- A. Through Browser.
- B. Through Standalone Client. (Only with University Wi-Fi credentials (LDAP).

### A Through Browser

1. Access <u>https://svpn.du.ac.in</u> from your browser.

| दिल्ली विश्वविद्यालय<br>University of Delhi |  |
|---------------------------------------------|--|
| Delhi University SSL VPN Gateway            |  |
| Username:                                   |  |
| l<br>Password:                              |  |
| Sian In                                     |  |
| G Sign in with Google                       |  |
|                                             |  |
|                                             |  |
|                                             |  |

2. Here you can login, either using your University Wi-Fi credentials (LDAP) *OR* University Email ID Credentials (G Suite).

| ← → C in svj                                 | × +<br>pn.du.ac.in/prx/000/http/localhost/login/index.html | <b>☆ 8</b> i |
|----------------------------------------------|------------------------------------------------------------|--------------|
|                                              | दिल्ली विश्वविद्यालय<br>University of Delhi                |              |
|                                              | Delhi University SSL VPN Gateway                           |              |
|                                              | Username:                                                  |              |
| University Wi-Fi<br>credentials (LDAP)       | Password:                                                  |              |
| University Email ID<br>Credentials (G Suite) | Sign In G Sign in with Coogle                              |              |
|                                              |                                                            |              |
|                                              |                                                            |              |
|                                              |                                                            | _            |

# 2.1 Enter your **University Wi-Fi credentials** (**LDAP**) to get the welcome page of SSL VPN Portal directly

Username- Your University Wi-Fi username

Password- Your University Wi-Fi password

| ●●● 🛼 Login<br>← → C 🍙 svp | x +<br>n.du.ac.in/prx/000/http/localhost/login/index.html | 07 | * <b>8</b> | 1 |
|----------------------------|-----------------------------------------------------------|----|------------|---|
|                            | देल्ली विश्वविद्यालय<br>Iniversity of Delhi               |    |            |   |
|                            | Delhi University SSL VPN Gateway                          |    |            |   |
| ſ                          | Username:                                                 | Ĩ  |            |   |
|                            | Password:                                                 |    |            |   |
| L                          | Sign In                                                   | J  |            |   |
|                            | G Sign in with Google                                     |    |            |   |
|                            |                                                           |    |            |   |
|                            |                                                           |    |            |   |
|                            |                                                           |    |            |   |
|                            |                                                           |    |            |   |

Welcome Page

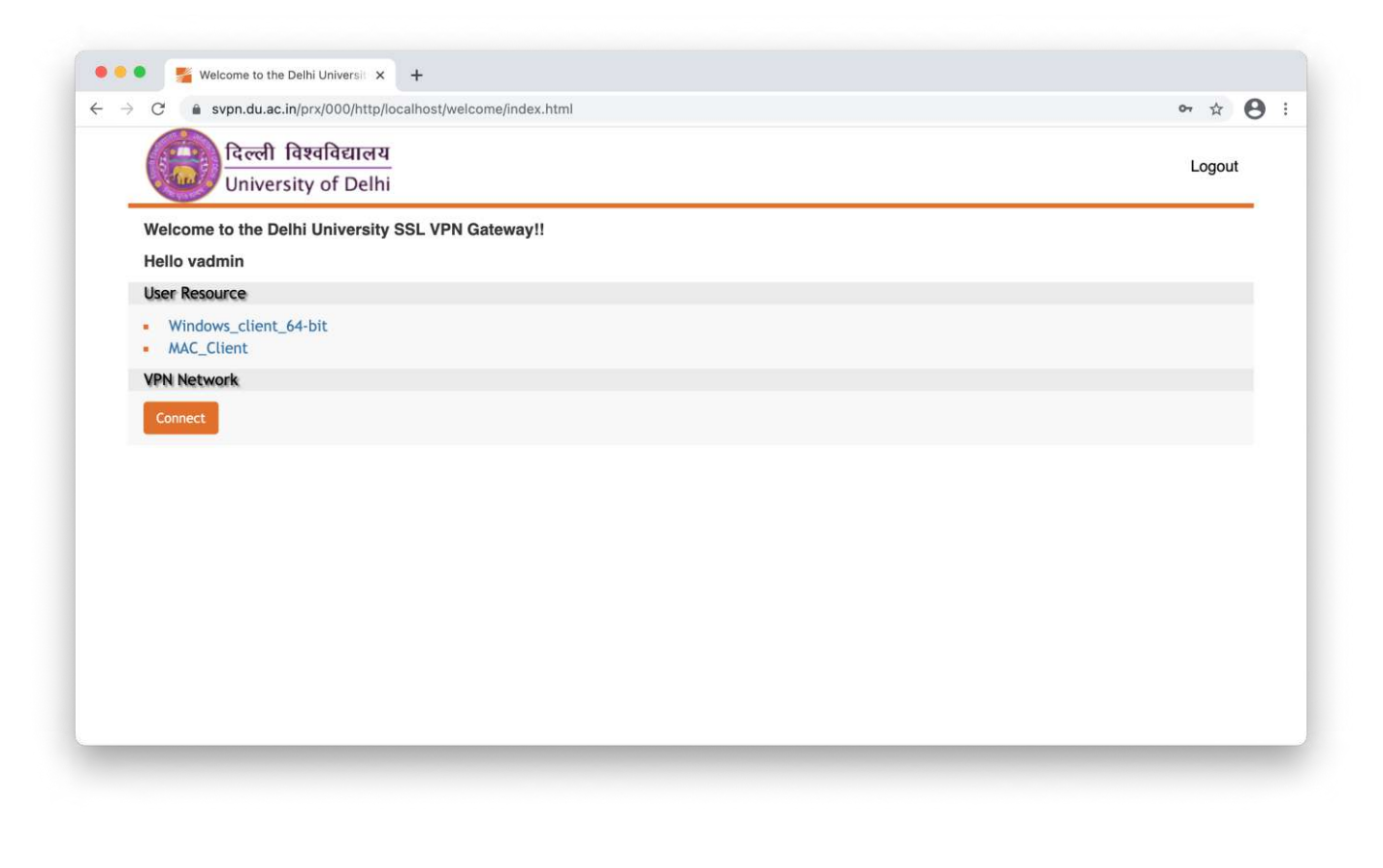

2.2 Click on 'sign in with Google' to login with your University Email ID Credentials (G Suite).

| Un | iversity of Delhi     | Delhi Univers |                |        |  |
|----|-----------------------|---------------|----------------|--------|--|
| U  | sername:              | Deini Univers | ity SSL VPN Ga | iteway |  |
| Pa | assword:              |               |                |        |  |
|    | Sign In               |               |                |        |  |
|    | G Sign in with Google |               |                |        |  |
|    |                       |               |                |        |  |
|    |                       |               |                |        |  |

\*Please note no other Gmail id should be logged in to your browser prior to this step.

Enter your University Email ID and click on Next.

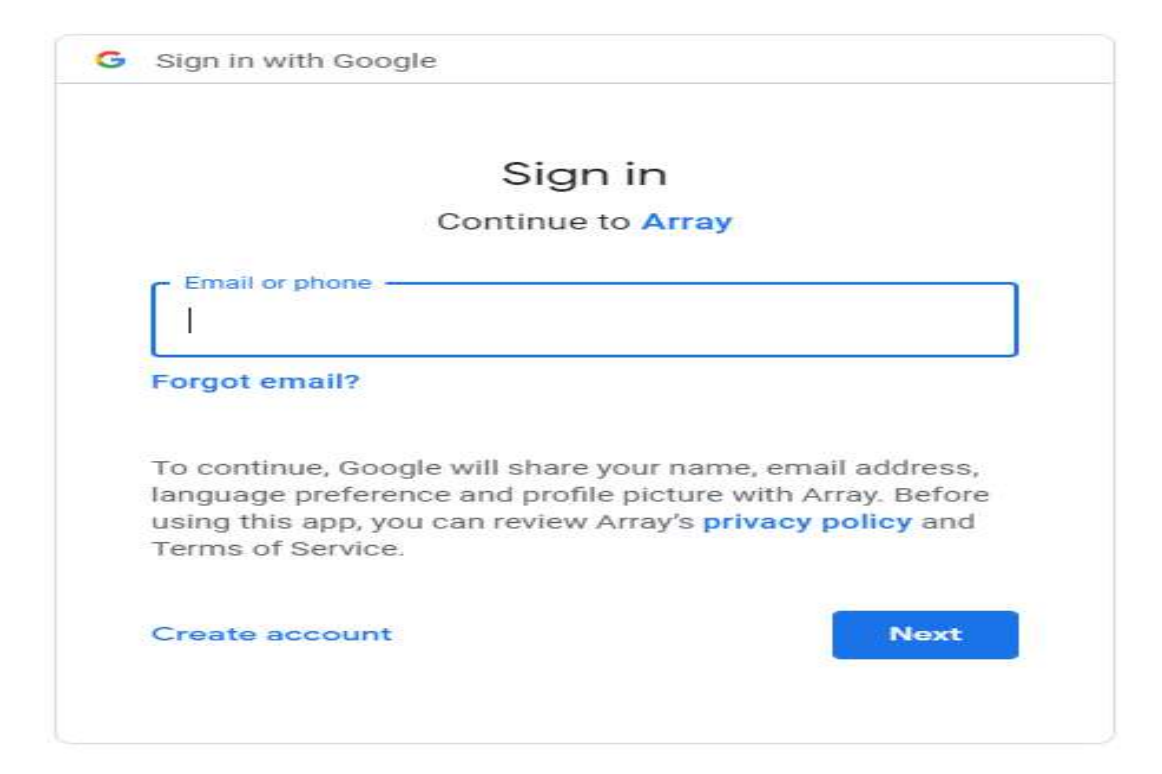

Enter password, click on Next and You will get the Welcome page.

|                        | svpn admin                                                                                                    |
|------------------------|----------------------------------------------------------------------------------------------------|
|                        | svpnadmin@du.ac.in                                                                                                    |
| C Ent                  | er your password                                                                                                    |
| 1                      |                                                                                                    |
|                        | Show password                                                                                                    |
| Тосо                   | ontinue, Google will share your name, email address,                                                                                 |
| langu<br>using<br>Term | age preference and profile picture with Array. Before<br>this app, you can review Array's <b>privacy policy</b> and<br>s of Service. |
|                        |                                                                                                    |

## Welcome Page

| → C      svpn.du.ac.in/prx/000/http/localhost/welcome/index.html | ~ ☆ <b>8</b> |
|------------------------------------------------------------------|--------------|
| ि दिल्ली विश्वविद्यालय<br>University of Delhi                    | Logout       |
| Welcome to the Delhi University SSL VPN Gateway!!                |              |
| Hello vadmin                                                     |              |
| User Resource                                                    |              |
| <ul> <li>Windows_client_64-bit</li> <li>MAC_Client</li> </ul>    |              |
| VPN Network                                                      |              |
| Connect                                                          |              |
|                                                                  |              |
|                                                                  |              |
|                                                                  |              |
|                                                                  |              |
|                                                                  |              |
|                                                                  |              |
|                                                                  |              |
|                                                                  |              |
|                                                                  |              |
|                                                                  |              |

3. Now you have to install Standalone VPN client (Motion Pro) to your system.

To install the Standalone Client on MacOS, the end user should perform the following steps:

a) Click on 'MAC\_Client' to download and install this client.

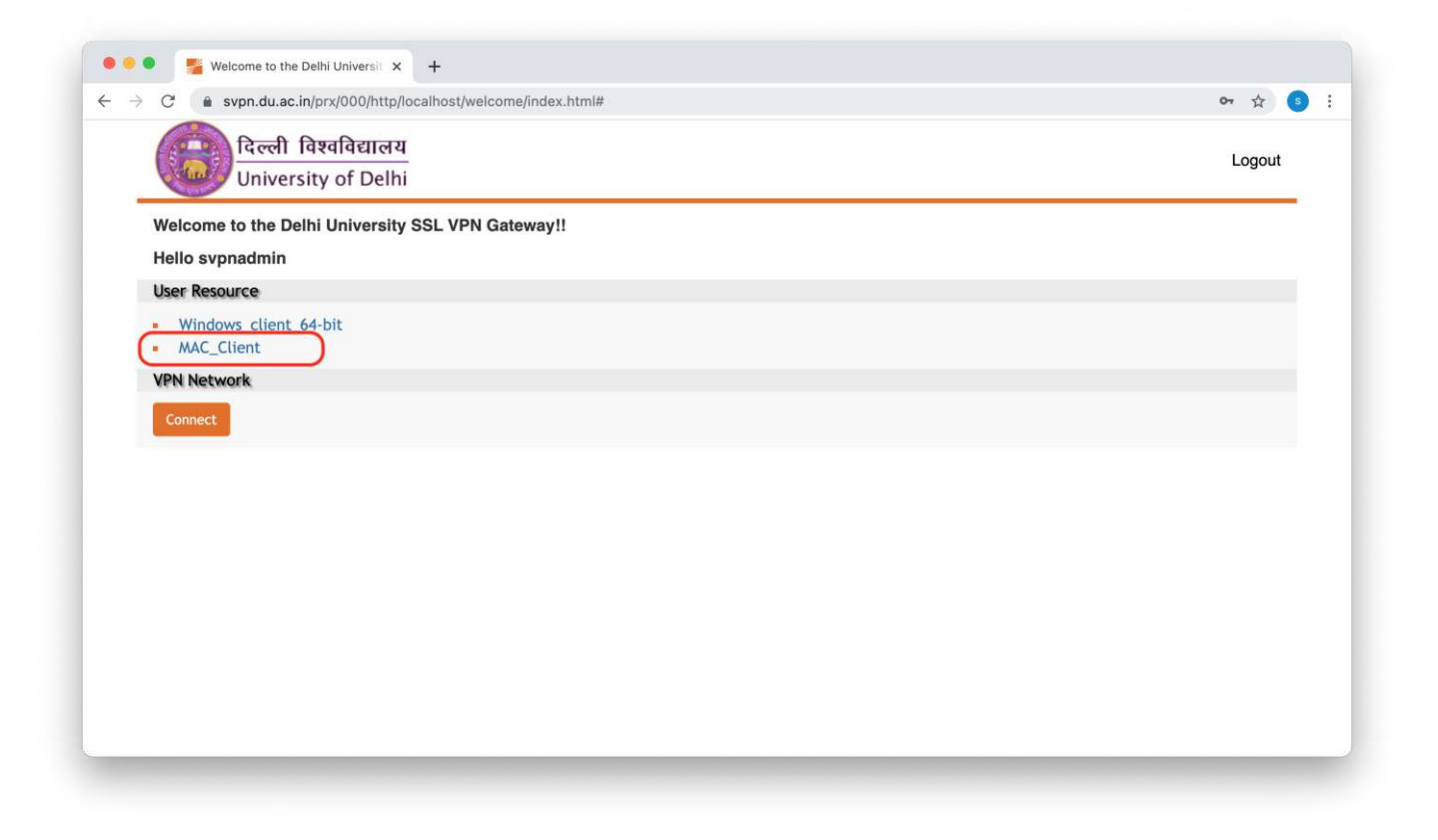

b) Double click on the downloaded 'MotionSetup\_mac.dmg' file to install the client.

|                | < > Downloads       | □□ ≎                       | ₩ × 🖞 < | > | Q |
|----------------|---------------------|----------------------------|---------|---|---|
| Favourites     | Today               |                            |         |   |   |
| Recents        | MotionSetup_mac.dmg |                            |         |   |   |
| Desktop        |                     |                            |         |   |   |
| 🕒 Documents    |                     |                            |         |   |   |
| AirDrop        |                     |                            |         |   |   |
| 🔂 apple        |                     |                            |         |   |   |
| Ownloads       |                     |                            |         |   |   |
| Applications   |                     |                            |         |   |   |
| 合 OneDrive     |                     |                            |         |   |   |
| Locations      |                     |                            |         |   |   |
| 🖨 Macintosh HD |                     |                            |         |   |   |
| Tags           |                     |                            |         |   |   |
| Orange         |                     |                            |         |   |   |
| Purple         |                     |                            |         |   |   |
| Red            |                     | 1 item, 14.22 GB available |         |   |   |

c) Double click the '**MotionPro.pkg**' file to run the installer.

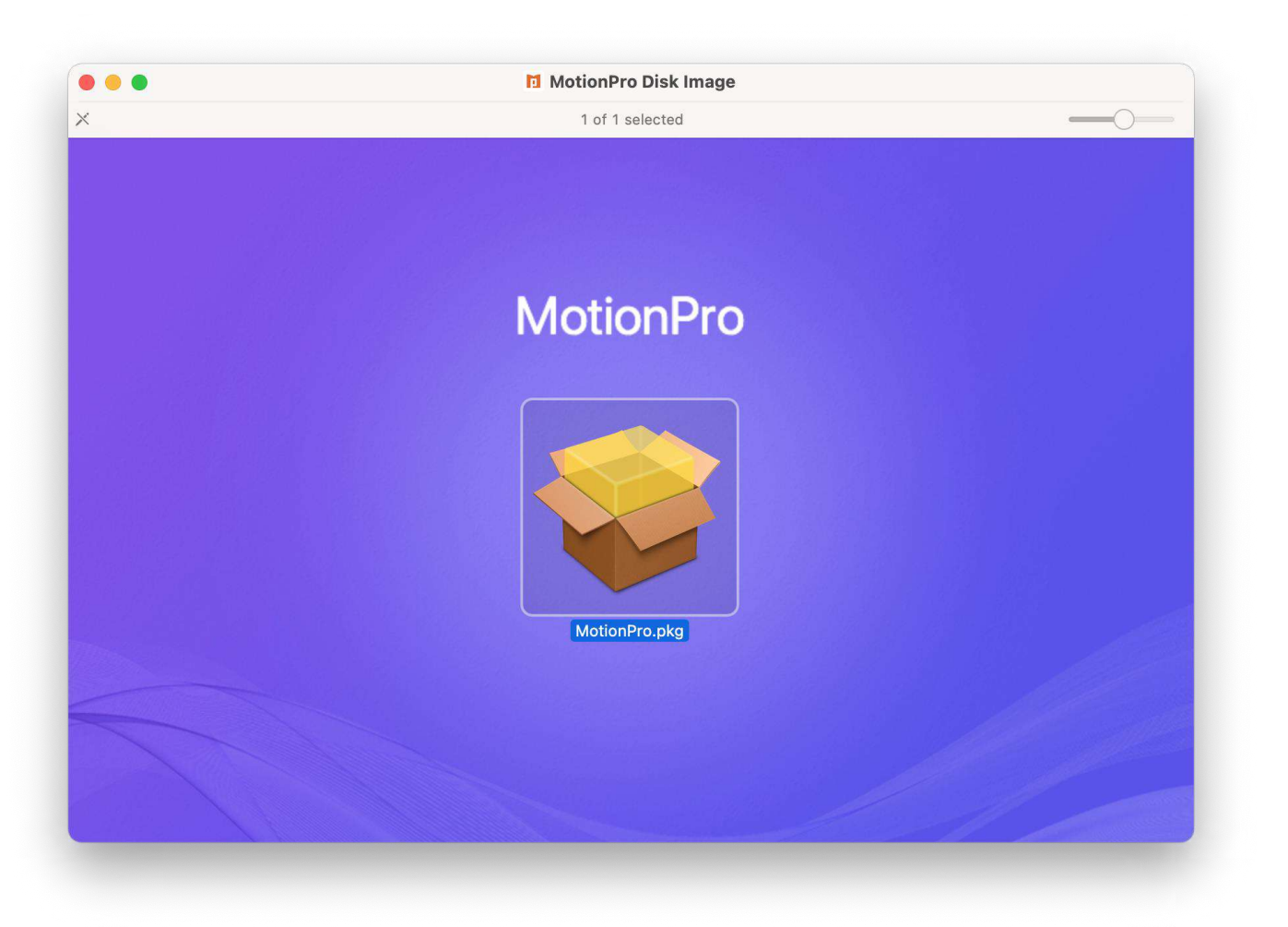

d) In order to run the package file you will get the below notification. Click '**OK**'.

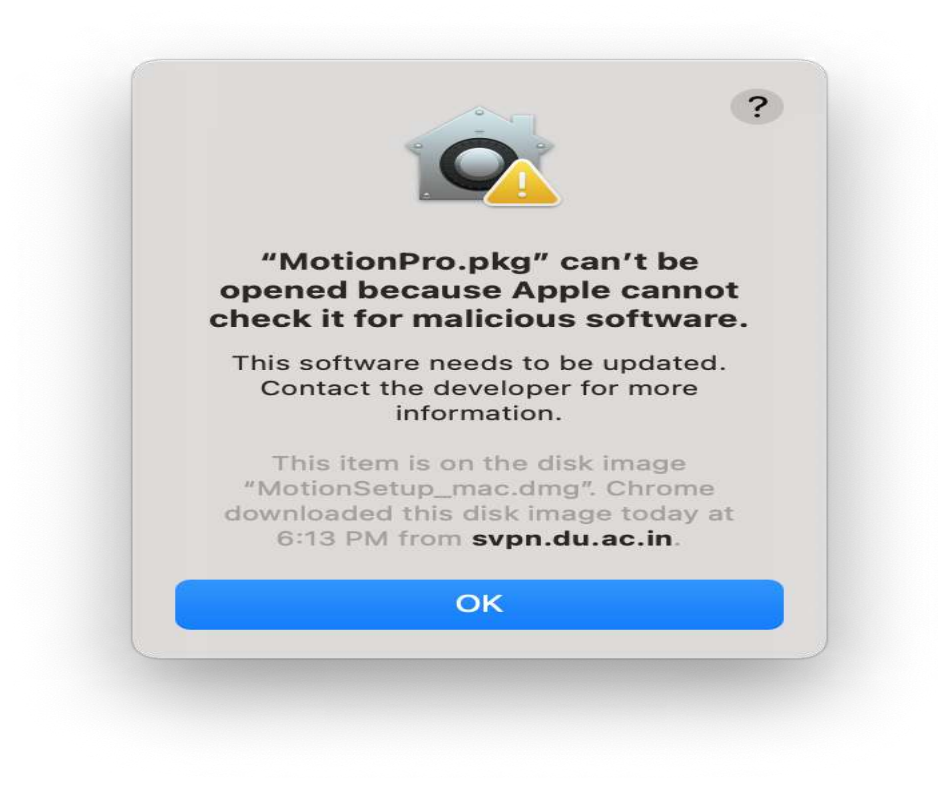

e) Open 'System Preferences' select 'Security & Privacy' and click on 'Open Anyway' to allow the installer to run.

|                                                                                        | General FileVault Firewall                                                               | Privacy                  |
|----------------------------------------------------------------------------------------|------------------------------------------------------------------------------------------|--------------------------|
| A login password                                                                       | has been set for this user Change                                                        | Password                 |
| 🗸 Require pa                                                                           | ssword 5 minutes 📀 after sleep                                                           | p or screen saver begins |
| Show a me                                                                              | essage when the screen is locked                                                         | Set Lock Message         |
|                                                                                        |                                                                                          |                          |
|                                                                                        |                                                                                          |                          |
|                                                                                        |                                                                                          |                          |
|                                                                                        |                                                                                          |                          |
|                                                                                        |                                                                                          |                          |
|                                                                                        |                                                                                          |                          |
| Allow apps downlo                                                                      | paded from:                                                                              |                          |
| Allow apps downlo                                                                      | paded from:                                                                              |                          |
| Allow apps downlo<br>App Store<br>App Store                                            | oaded from:<br>and identified developers                                                 |                          |
| Allow apps downlo<br>App Store<br>App Store<br>"MotionPro.pkg" v<br>identified develop | baded from:<br>and identified developers<br>was blocked from use because it is no<br>er. | ot from an Open Anyway   |
| Allow apps downlo<br>App Store<br>App Store<br>"MotionPro.pkg" v<br>identified develop | baded from:<br>and identified developers<br>was blocked from use because it is no<br>er. | ot from an Open Anyway   |
| Allow apps downlo<br>App Store<br>App Store<br>"MotionPro.pkg" v<br>identified develop | baded from:<br>and identified developers<br>was blocked from use because it is no<br>er. | ot from an Open Anyway   |

### f) Click '**Open**'.

|                                                  | -                                                                  |                                                            |
|--------------------------------------------------|--------------------------------------------------------------------|------------------------------------------------------------|
|                                                  |                                                                    |                                                            |
| "Motion<br>opened be<br>check it for             | Pro.pkg" o<br>cause App<br>malicious                               | can't be<br>ble cannot<br>s software.                      |
| This softwar<br>Contact th<br>i                  | re needs to b<br>ne developer<br>information.                      | e updated.<br>for more                                     |
| This item<br>"MotionSet<br>downloaded<br>6:13 PM | is on the dis<br>up_mac.dmg<br>this disk ima<br>from <b>svpn.d</b> | sk image<br>g″. Chrome<br>age today at<br><b>u.ac.in</b> . |
| Open                                             |                                                                    | Cancel                                                     |

g) Click '**Continue**' and follow the onscreen instruction to complete the installation.

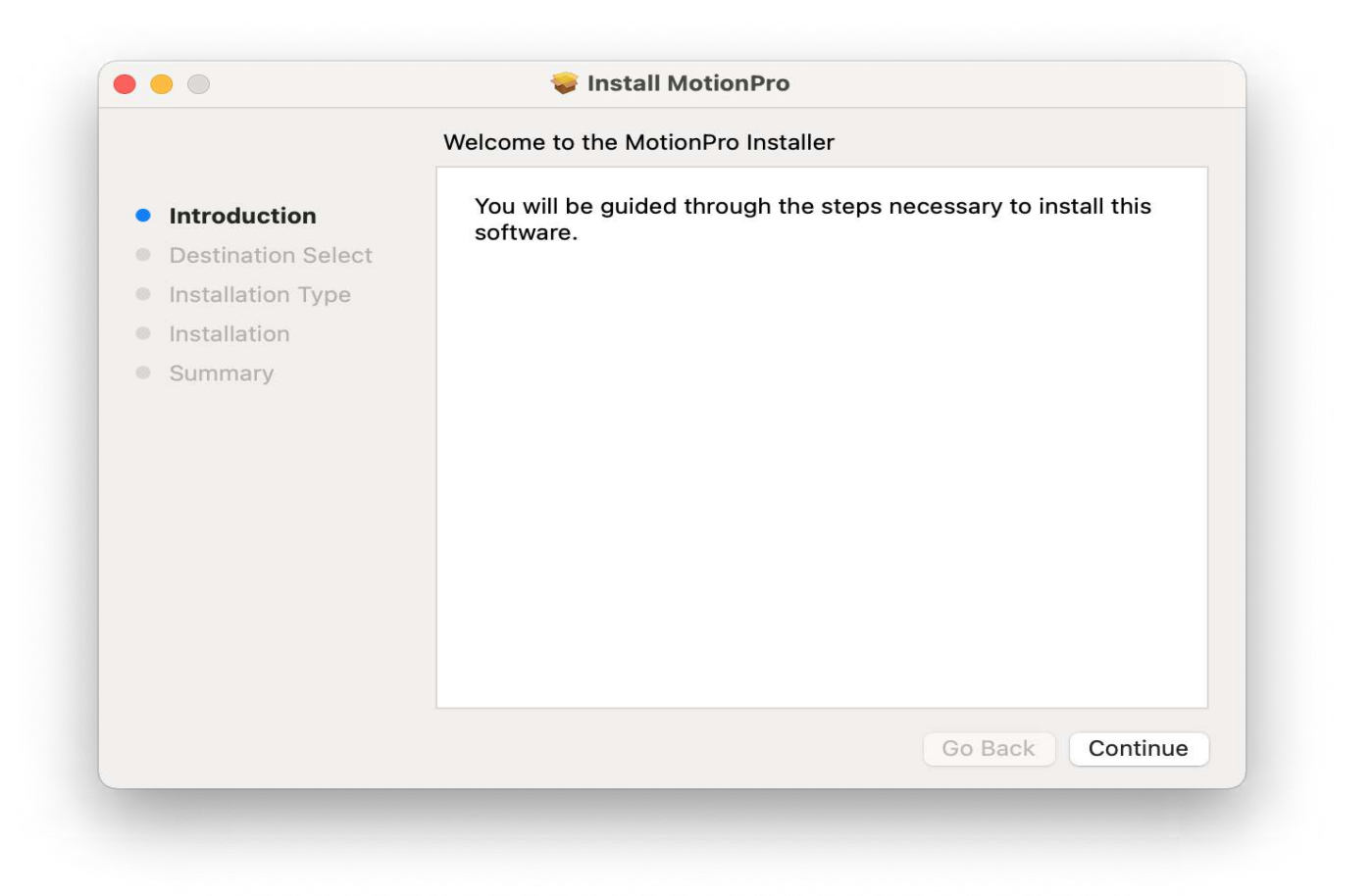

h) In the pop-up window, input the system **username** and **password**.

| 000                                                                               | Install MotionPro                                                                             |
|-----------------------------------------------------------------------------------|-----------------------------------------------------------------------------------------------|
| <ul> <li>Introduc</li> <li>Destinat</li> <li>Installat</li> <li>Summar</li> </ul> | Enter your password to allow this.<br>Username: Apple<br>Password:<br>Cancel Install Software |
|                                                                                   | Change Install Location<br>Go Back Install                                                    |

i) Click the 'Close' button to finish the installation.

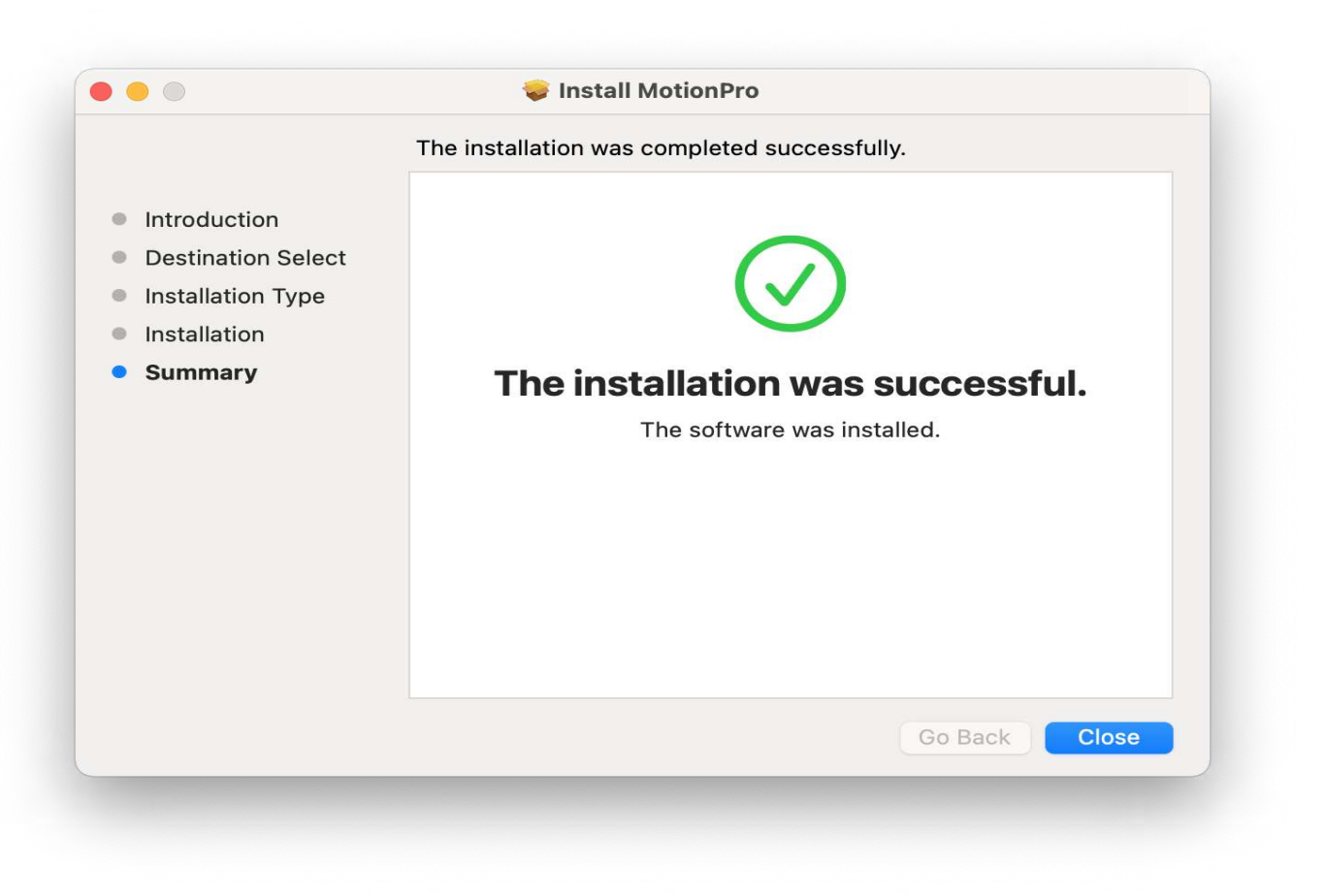

4. Connect to VPN

A) If you were logged in using **University Email ID Credentials** (**G Suite**). Refresh the welcome page and just click on '**Connect**'

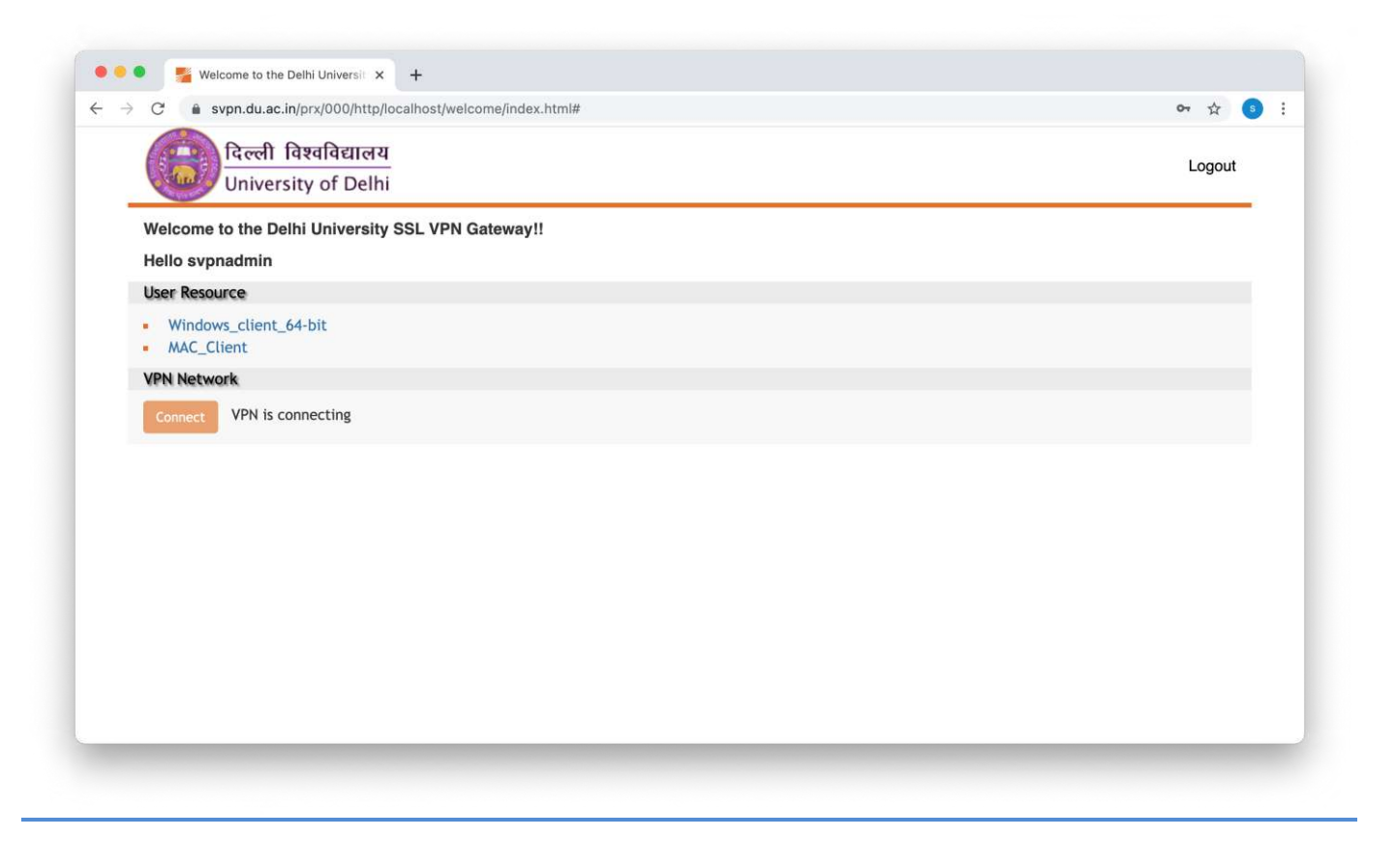

You are connected. You will see a red colour icon 'A' in the Top Menu bar.

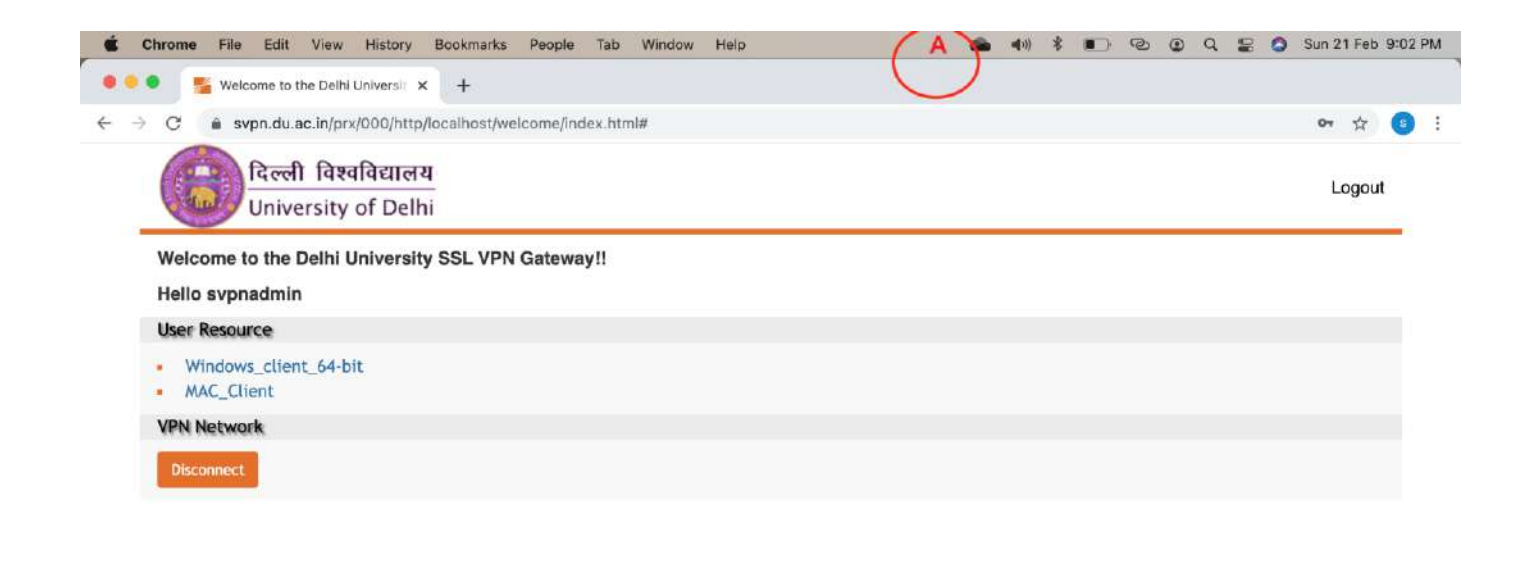

To double check it, click on icon 'A' and see the connected button.

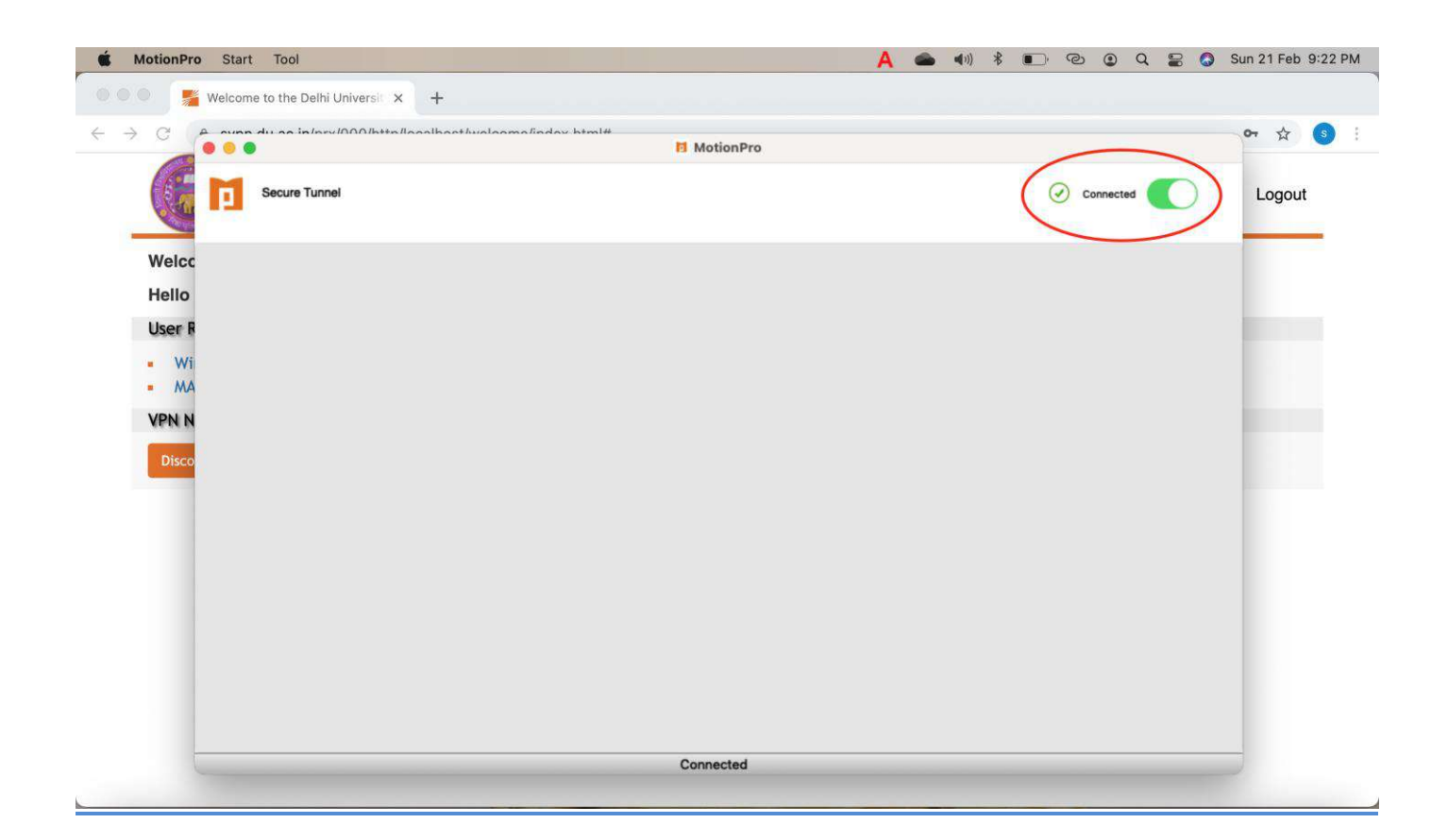

B) If you were logged in using your **University Wi-Fi credentials** (**LDAP**). Refresh the welcome page and just click on '**Connect**'.

| C      svpn.du.ac.in/prx/000/http/localhost/welcome/index.html    | • ☆ 😝  |
|-------------------------------------------------------------------|--------|
| ित्ली विश्वविद्यालय<br>University of Delhi                        | Logout |
| Welcome to the Delhi University SSL VPN Gateway!!<br>Hello vadmin |        |
| User Resource                                                     |        |
| <ul><li>Windows_client_64-bit</li><li>MAC_Client</li></ul>        |        |
| VPN Network                                                       |        |
| Connect VPN is connecting                                         |        |
|                                                                   |        |
|                                                                   |        |
|                                                                   |        |
|                                                                   |        |
|                                                                   |        |
|                                                                   |        |
|                                                                   |        |
|                                                                   |        |
|                                                                   |        |

You are connected. You will see a red colour icon 'A' in the Top Menu bar.

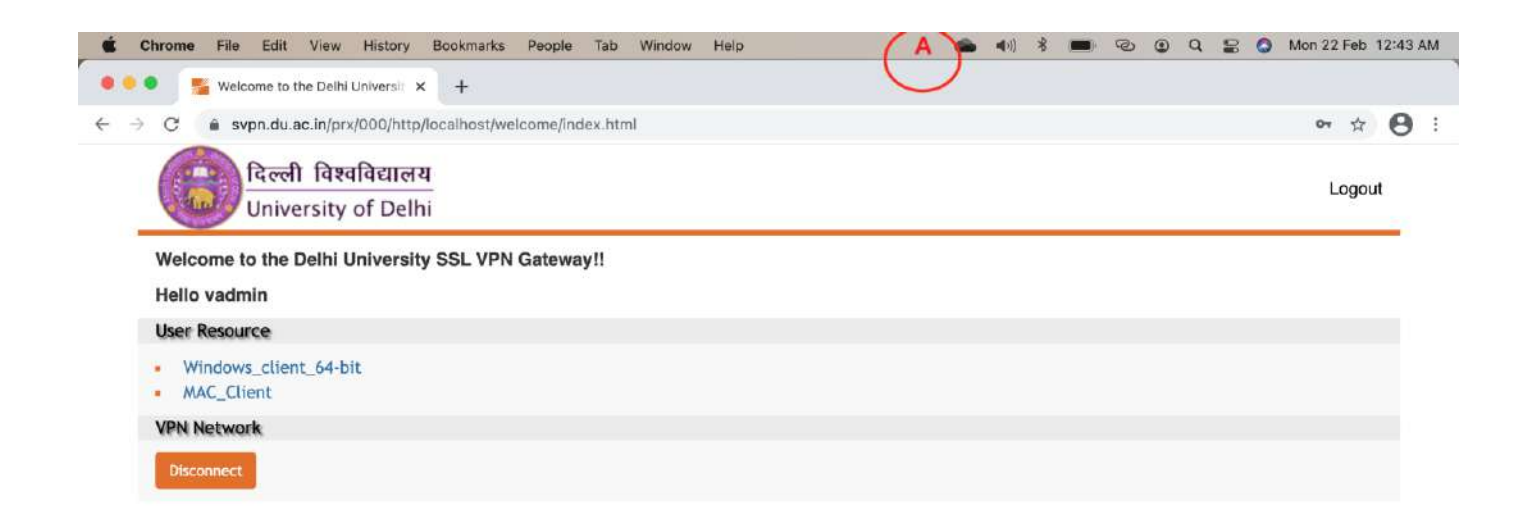

To double check it, click on icon 'A' and see the connected button.

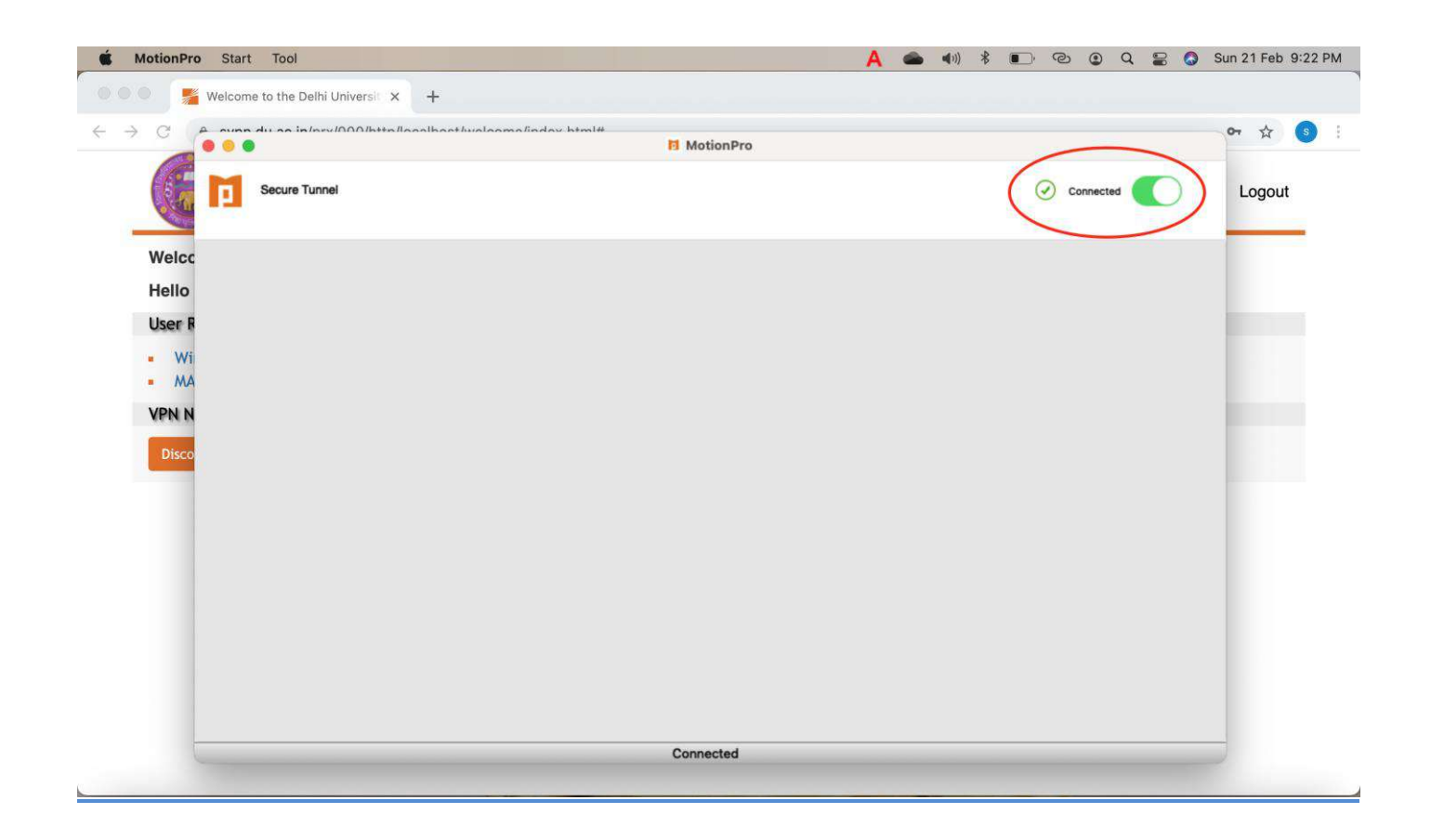

5. Proceed to access the resources you are permitted for.

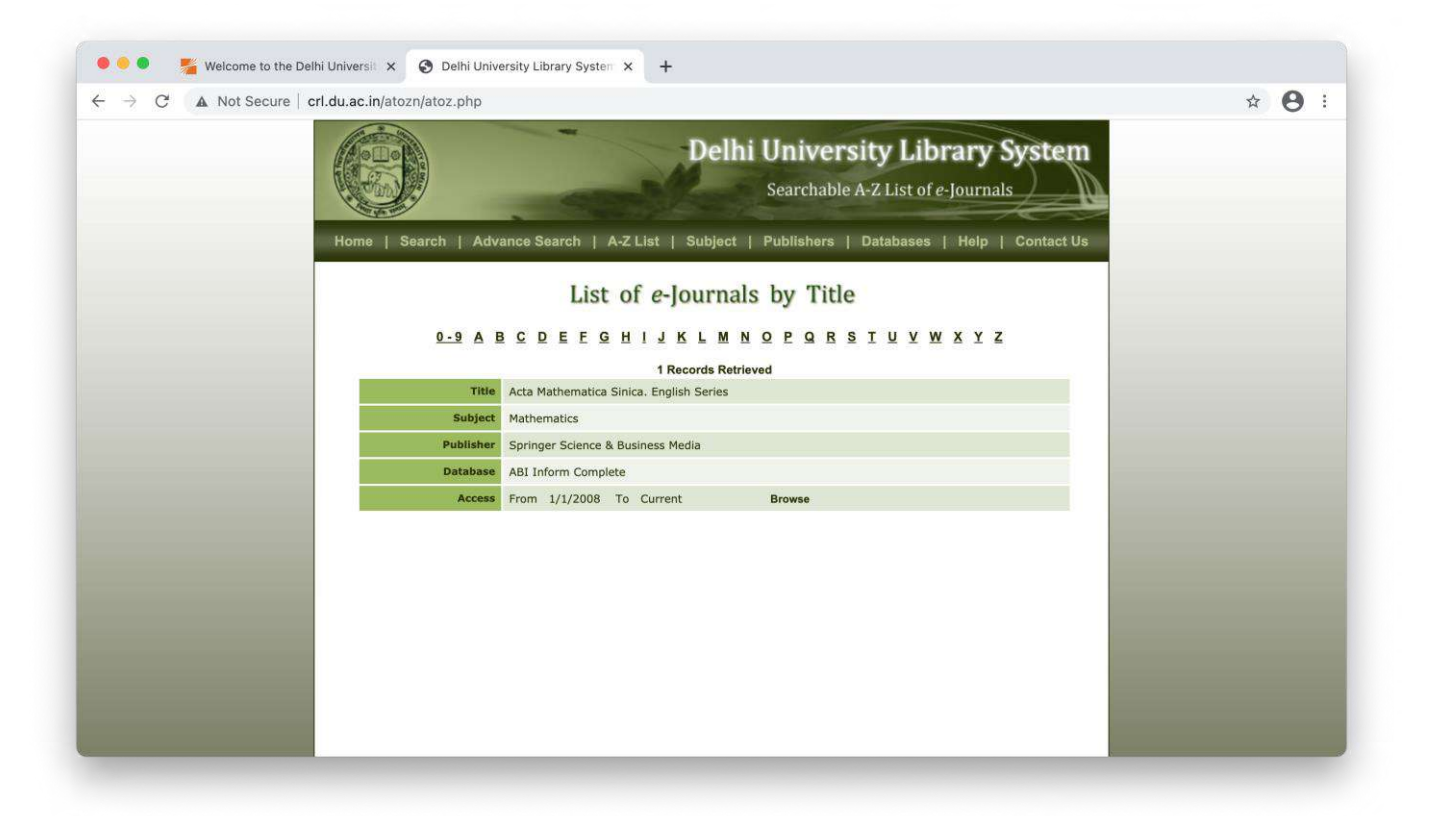

| ProQuest                      | Access provided by<br>UNIVERSITY OF DELHI                                                                                                    | 9 🚞 上          |
|-------------------------------|----------------------------------------------------------------------------------------------------|----------------|
| ic Search Advanced Search     | Publications Browse Databases (5)                                                                                                    |                |
| ACTA<br>MATHEMATICA<br>SINICA | Acta Mathematica Sinica. English Series<br>Heidelberg: Springer Nature B.V.<br>Peer reviewed.<br>Full text coverage Jan 1997 (Vol. 13, no. 1) - Dec 2018 (Vol. 34, no. 12)<br>Gitation/Abstract coverage Jan 1997 (Vol. 13, no. 1) - present<br>More publication information | Copy URL       |
| Choose an issu                | e to view                                                                                                    | vanced search  |
| 2021 🗸 🗦 20                   | 21; Vol. 37 (2) View issue                                                                                                    |                |
|                               | t available): 2021: Vol. 27.(2) Constructivity this issue                                                                                                    | Previous issue |

### **B** Through Standalone Client. (Only with **University Wi-Fi credentials** (**LDAP**).

1. Open the installed MotionPro client and click on 'Add Profile' and fill up the required details.

| Welc           | ome to MotionPro !                |                                                                                                    |                                                                                                    | + Add Profile |
|----------------|-----------------------------------|----------------------------------------------------------------------------------------------------|----------------------------------------------------------------------------------------------------|---------------|
| Nama           | Cite Address                      |                                                                                                    | Chatura Ontimal Site                                                                                                    |               |
| Name           | Site Address                      |                                                                                                    | Status Optimal Site                                                                                                    |               |
|                |                                   |                                                                                                    |                                                                                                    |               |
|                |                                   |                                                                                                    |                                                                                                    |               |
|                |                                   |                                                                                                    |                                                                                                    |               |
|                |                                   |                                                                                                    |                                                                                                    |               |
|                |                                   |                                                                                                    |                                                                                                    |               |
|                |                                   |                                                                                                    |                                                                                                    |               |
|                |                                   |                                                                                                    |                                                                                                    |               |
|                |                                   |                                                                                                    |                                                                                                    |               |
|                |                                   |                                                                                                    |                                                                                                    |               |
|                |                                   |                                                                                                    |                                                                                                    |               |
|                |                                   |                                                                                                    |                                                                                                    |               |
|                |                                   |                                                                                                    |                                                                                                    |               |
|                |                                   |                                                                                                    |                                                                                                    |               |
|                |                                   |                                                                                                    |                                                                                                    |               |
|                |                                   |                                                                                                    |                                                                                                    |               |
|                |                                   |                                                                                                    |                                                                                                    |               |
| 0 0            |                                   |                                                                                                    | 1 MotionPro                                                                                                    |               |
| Welcon         | ne to MotionPro !                 |                                                                                                    | MotionPro                                                                                                    | + Add Profile |
| Welcon         | ne to MotionPro !<br>Site Address |                                                                                                    | MotionPro<br>Status Optimal Site                                                                                                    | + Add Profile |
| Welcon         | ne to MotionPro I<br>Site Address |                                                                                                    | MotionPro Status Optimal Site                                                                                                    | + Add Profile |
| Welcon<br>Name | ne to MotionPro I<br>Site Address |                                                                                                    | MotionPro         Status       Optimal Site         In Profile                                                                                                    | + Add Profile |
| Welcon         | ne to MotionPro I<br>Site Address | Basic                                                                                                    | Status Optimal Site Profile                                                                                                    | + Add Profile |
| Welcon         | ne to MotionPro I<br>Site Address | Basic<br>Site Name(*)                                                                                                    | Status Optimal Site  Profile  DU_SSL_VPN                                                                                                    | + Add Profile |
| Welcon         | ne to MotionPro !<br>Site Address | Basic<br>Site Name(*)<br>Host(*)                                                                                                    | Image: Status       Optimal Site         Image: Status       Optimal Site         Image: Status       Optimal S                               | + Add Profile |
| Welcon         | ne to MotionPro !<br>Site Address | Basic<br>Site Name(*)<br>Host(*)<br>Username                                                                                                    | Status Optimal Site  Status DU_SSL_VPN  Svpn.du.ac.in vadmin vadmin                                                                                                    | + Add Profile |
| Welcon         | ne to MotionPro !<br>Site Address | ✓ Basic<br>Site Name(*)<br>Host(*)<br>Username<br>✓ Save Password                                                                                  | Status       Optimal Site         Image: Profile       Image: Profile         Image: Profile       Image: Profile | + Add Profile |
| Welcon         | ne to MotionPro !<br>Site Address | Basic<br>Site Name(*)<br>Host(*)<br>Username<br>Save Password<br>Mode                                                                              | Status       Optimal Site         Image: Profile       Image: Profile         Image: Profile       Image: Profile | + Add Profile |
| Welcon         | ne to MotionPro !<br>Site Address | <ul> <li>✓ Basic<br/>Site Name(*)<br/>Host(*)<br/>Username</li> <li>✓ Save Password<br/>Mode</li> <li>&gt; Advanced Settings</li> </ul>            | Status       Optimal Site         Image: Profile       Image: Profile         Image: Profile       Image: Profile | + Add Profile |
| Welcon         | ne to MotionPro I<br>Site Address | <ul> <li>Basic</li> <li>Site Name(*)</li> <li>Host(*)</li> <li>Username</li> <li>Save Password</li> <li>Mode</li> <li>Advanced Settings</li> </ul> | Image: Status       Optimal Site         Image: Status       Optimal Site         Image: Status       Optimal Si                              | + Add Profile |
| Welcon         | ne to MotionPro I<br>Site Address | <ul> <li>Basic<br/>Site Name(*)<br/>Host(*)<br/>Username</li> <li>Save Password<br/>Mode</li> <li>Advanced Settings</li> </ul>                     | Image: Status       Optimal Site         Image: Status       Optimal Site         Image: Status       Optimal Si                              | + Add Profile |
| Name           | ne to MotionPro I                 | <ul> <li>Basic<br/>Site Name(*)<br/>Host(*)<br/>Username</li> <li>Save Password<br/>Mode</li> <li>Advanced Settings</li> </ul>                     | Image: Status       Optimal Site         Image: Status       Optimal Site         Image: Status       Optimal Si                              | + Add Profile |
| Name           | ne to MotionPro I                 | <ul> <li>Basic<br/>Site Name(*)<br/>Host(*)<br/>Username</li> <li>Save Password<br/>Mode</li> <li>Advanced Settings</li> </ul>                     | Status Optimal Site  Status Optimal Site  DU_SSL_VPN  Svpn.du.ac.in  vadmin  AutoDetect  Save Cancel                                                                                                    | + Add Profile |
| Name           | ne to MotionPro I                 | <ul> <li>Basic<br/>Site Name(*)<br/>Host(*)<br/>Username</li> <li>Save Password<br/>Mode</li> <li>Advanced Settings</li> </ul>                     | Status Optimal Site   DU_SSL_VPN  Svpn.du.ac.in  Vadmin  VutoDetect  Save Cancel                                                                                                    | + Add Profile |
| Velcon         | ne to MotionPro !<br>Site Address | <ul> <li>Basic</li> <li>Site Name(*)</li> <li>Host(*)</li> <li>Username</li> <li>Save Password</li> <li>Mode</li> <li>Advanced Settings</li> </ul> | Image: Status       Optimal Site         Image: Status       Optimal Site         Image: Status       Optimal Si                              | + Add Profile |
| Name           | ne to MotionPro !<br>Site Address | <ul> <li>Basic<br/>Site Name(*)<br/>Host(*)<br/>Username</li> <li>Save Password<br/>Mode</li> <li>Advanced Settings</li> </ul>                     | Image: Status       Optimal Site         Image: Status       Optimal Site         Image: Status       Optimal Si                              | + Add Profile |

Host- svpn.du.ac.in

Username- Your University Wi-Fi username

Password- Your University Wi-Fi Password

**2.** Double click on the created profile to get connected.

|                        |         | 1 Motion   |               |  |
|------------------------|---------|------------|---------------|--|
| Welcome to MotionPro ! |         |            | + Add Profile |  |
| te Name Site Ad        | dress   | Status     | Optimal Site  |  |
| DU_SSL_VPN svpn.c      | u.ac.in | Connecting |               |  |
|                        |         |            |               |  |
|                        |         |            |               |  |
|                        |         |            |               |  |
|                        |         |            |               |  |
|                        |         |            |               |  |
|                        |         |            |               |  |
|                        |         |            |               |  |
|                        |         |            |               |  |
|                        |         |            |               |  |
|                        |         |            |               |  |
|                        |         |            |               |  |
|                        |         |            |               |  |
|                        |         |            |               |  |
|                        |         |            |               |  |
|                        |         | Connectin  | g             |  |

You are connected. You will see a red colour icon 'A' in the Top Menu bar.

| 🗯 MotionF | <b>Pro</b> Start Profile | e Tool Help   |           |              | ^ * * 🗄 Y 🖲 🖉 🚺 * (() 🛋 🗛 ) |
|-----------|--------------------------|---------------|-----------|--------------|-----------------------------|
|           |                          |               | Motion    | Pro          |                             |
|           | Secure Tu                | Innel         |           |              | Connected                   |
|           | Site Name                | Site Address  | Status    | Optimal Site |                             |
| TEA       | 🔁 DU_SSL_VPN             | svpn.du.ac.in | Connected |              |                             |
| AT        |                          |               |           |              |                             |
| 7125      |                          |               |           |              |                             |
| ft.       |                          |               |           |              |                             |
|           |                          |               |           |              |                             |
|           |                          |               |           |              |                             |
|           |                          |               |           |              |                             |
|           |                          |               |           |              |                             |
|           |                          |               |           |              |                             |
|           |                          |               |           |              |                             |
|           |                          |               |           |              |                             |
|           |                          |               |           |              |                             |
|           |                          |               |           |              |                             |
|           |                          |               |           |              |                             |
|           |                          |               |           |              |                             |
| 國家自然和自己   |                          |               | Connected | 4            |                             |

3. Proceed to access the resources you are permitted for.

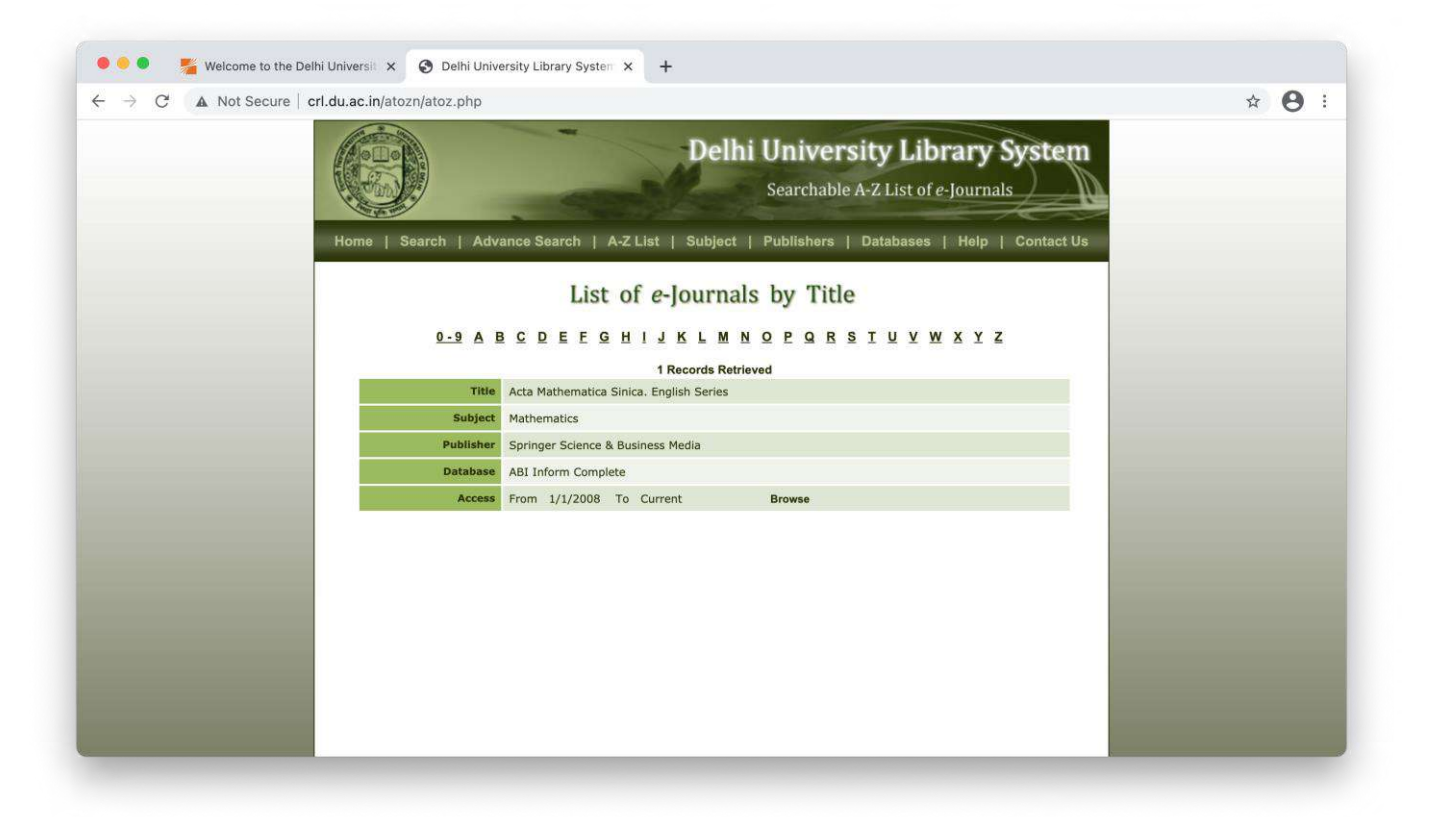

| ProQuest                                                      | Access provided by<br>UNIVERSITY OF DELHI                                                                                                    | 49 🗎 👤           |
|---------------------------------------------------------------|----------------------------------------------------------------------------------------------------|------------------|
| ic Search Advanced Search                                     | Publications Browse Databases (5)                                                                                                    |                  |
| ACTA<br>MATHEMATICA<br>SINICA<br>Sinica<br>Scholarly Journals | Acta Mathematica Sinica. English Series<br>Heidelberg: Springer Nature B.V.<br>Peer reviewed.<br>Full text coverage Jan 1997 (Vol. 13, no. 1) - Dec 2018 (Vol. 34, no. 12)<br>Citation/Abstract coverage Jan 1997 (Vol. 13, no. 1) - present<br>More publication information ~ | Copy URL         |
|                                                               | Search within this publication Q Advanced Sea                                                                                                    | arch             |
| Choose an issu                                                | e to view                                                                                                    |                  |
| 2021 > 20                                                     | 21; Vol. 37 (2) View issue                                                                                                    |                  |
| Issue contents (lates                                         | st available): 2021; Vol. 37 (2) Search within this issue                                                                                                    | < Previous issue |
|                                                               |                                                                                                    |                  |

### For IOS Devices

1. Install 'MotionPro' app from App store

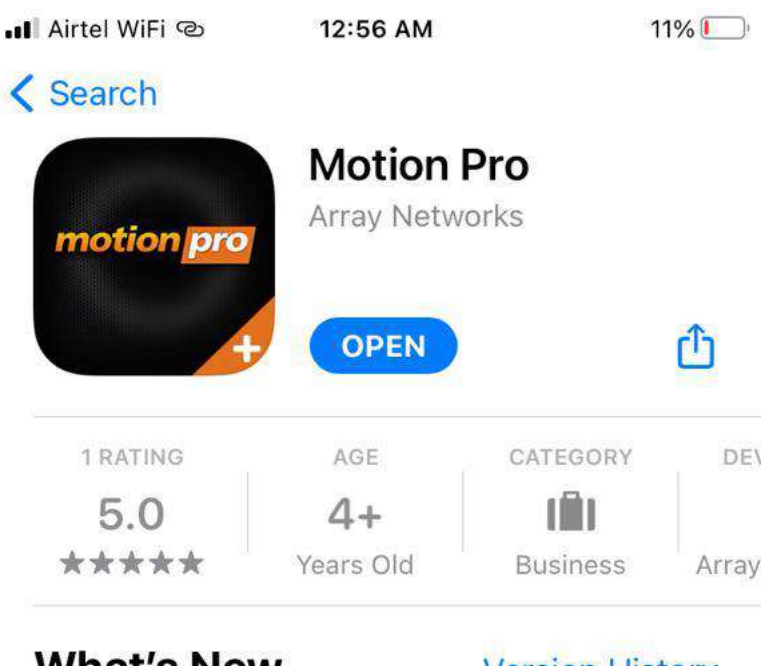

What's New

Version History

1y ago

Version 2.3.11

Fix some bugs.

### Preview

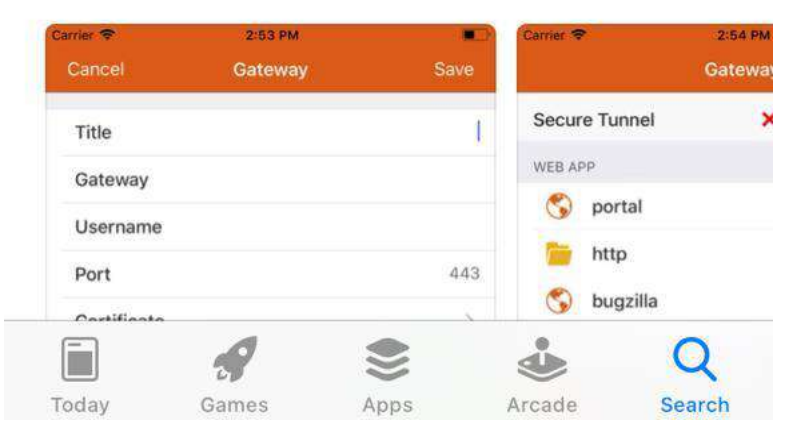

2. A) Now if you wish to login via your University Email Id Credentials, open your mobile browser and access <a href="https://svpn.du.ac.in">https://svpn.du.ac.in</a> and click on 'sign in with Google'

| 📲 Airtel WiFi യ                             | 12:59 AM                | 11% 🛃 |
|---------------------------------------------|-------------------------|-------|
| AA                                          | 🔒 svpn.du.ac.in         | 5     |
| विल्ली विश्वविद्यालय<br>University of Delhi |                         |       |
| Delhi U                                     | niversity SS<br>Gateway | L VPN |
| Username:                                   |                         |       |
| Password:                                   |                         |       |
| Sign In<br>G Sign in                        | with Google             |       |
|                                             |                         |       |
|                                             |                         |       |
| < >                                         | Ċ Œ                     |       |

B) Enter your Gmail Id belongs to Delhi University and click on Next.

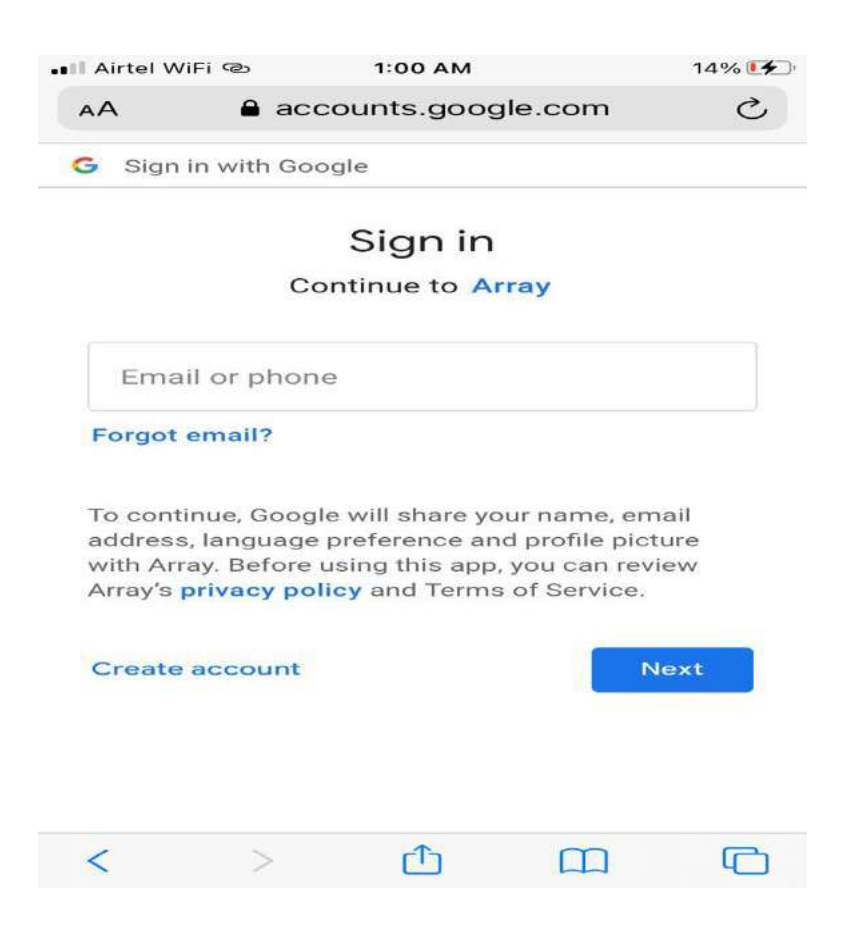

C) Enter password and click Next.

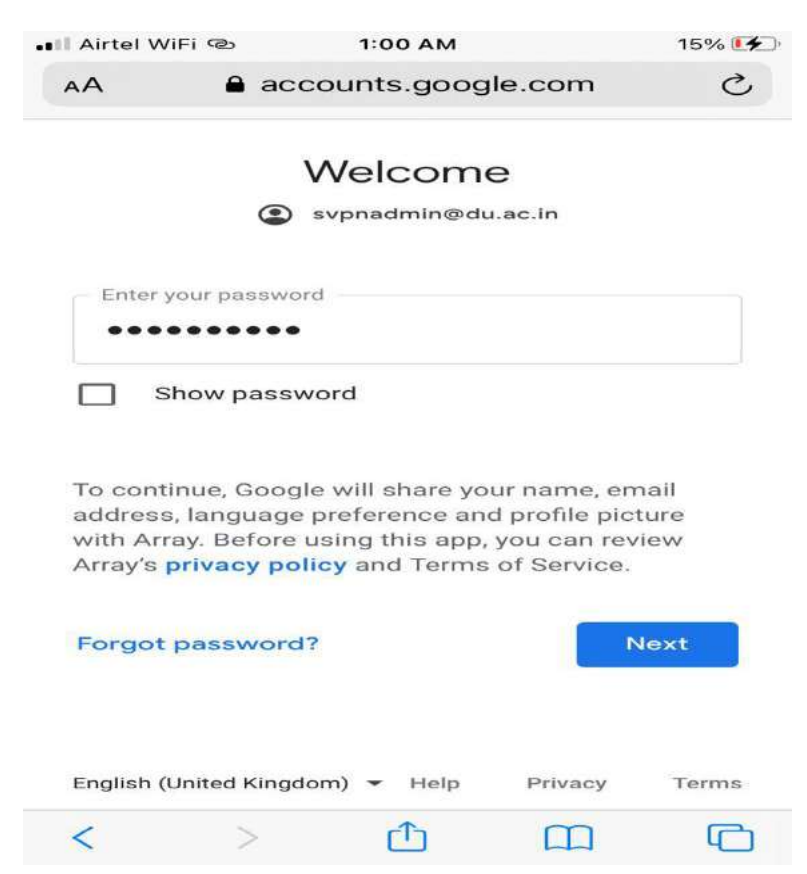

D) Now on the welcome page. Click on 'connect'.

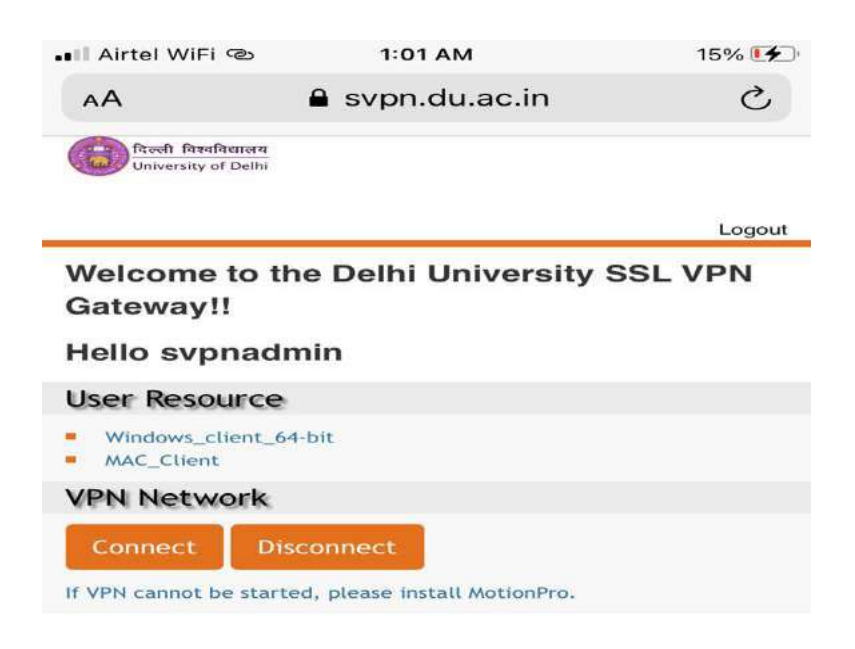

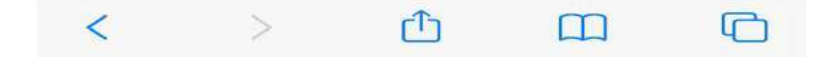

E) You will be prompted to open the 'MotionPro' APP, Click 'Open'.

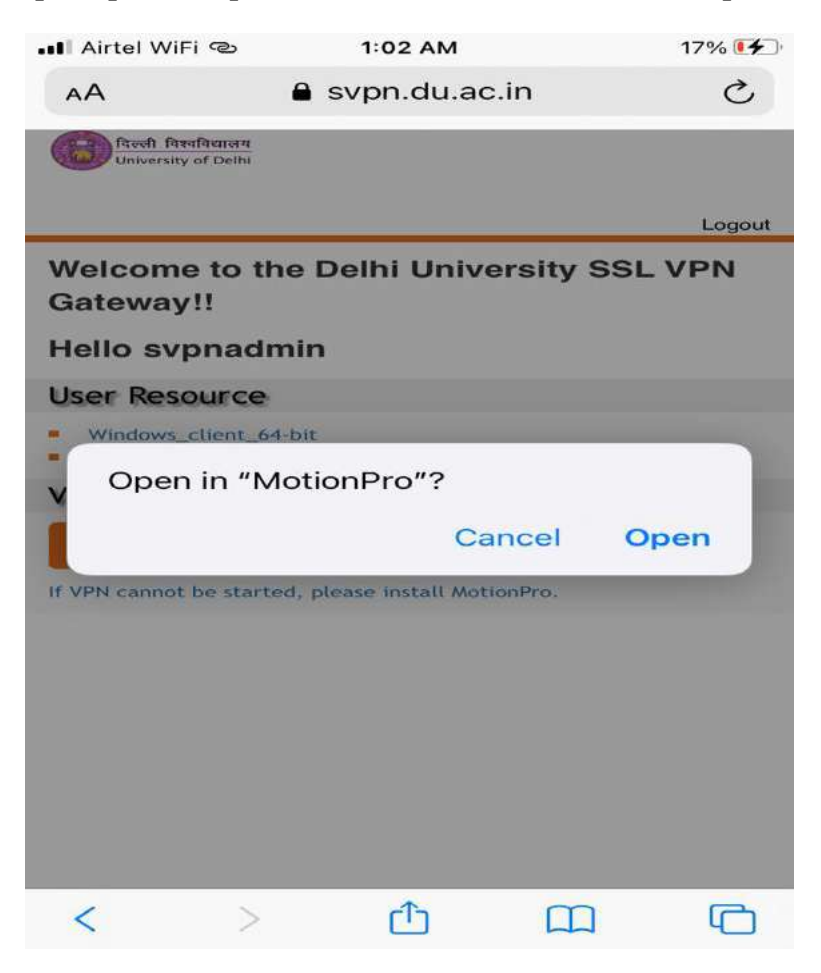

F) Click 'Allow' in order to add VPN configuration.

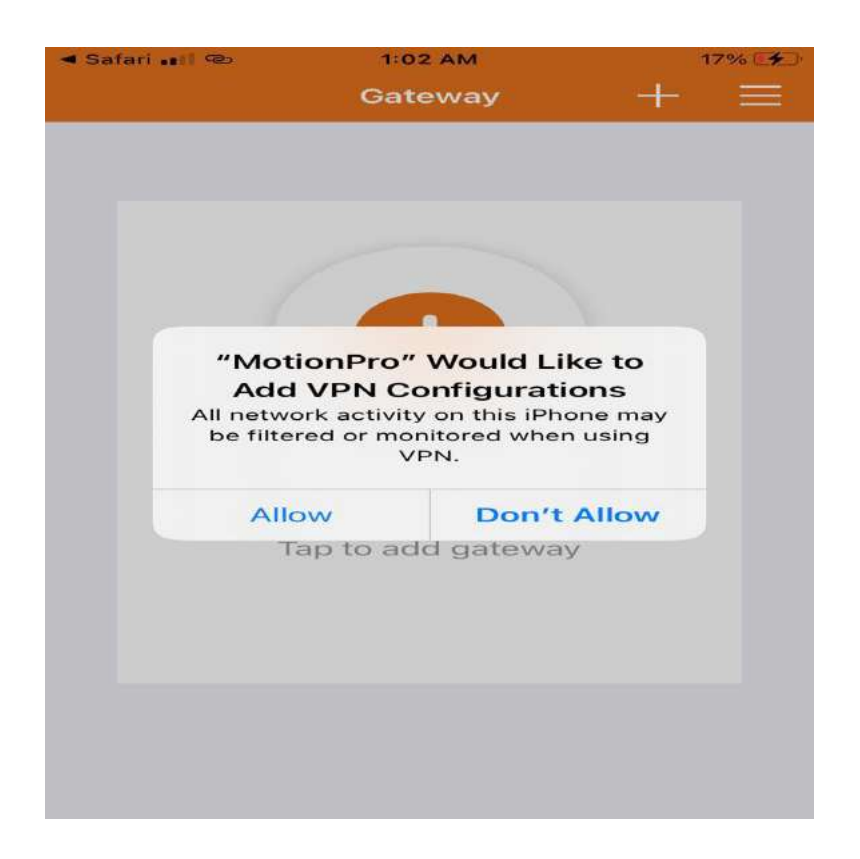

#### G) You are connected.

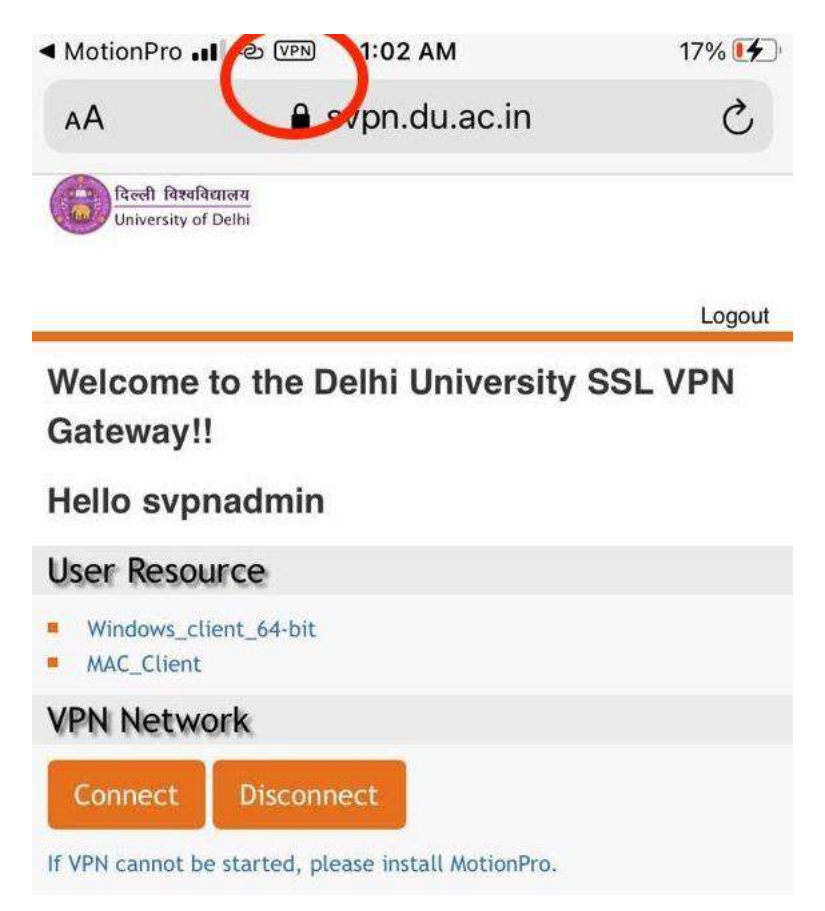

H) To confirm the status for the same Go to Settings > General > VPN.

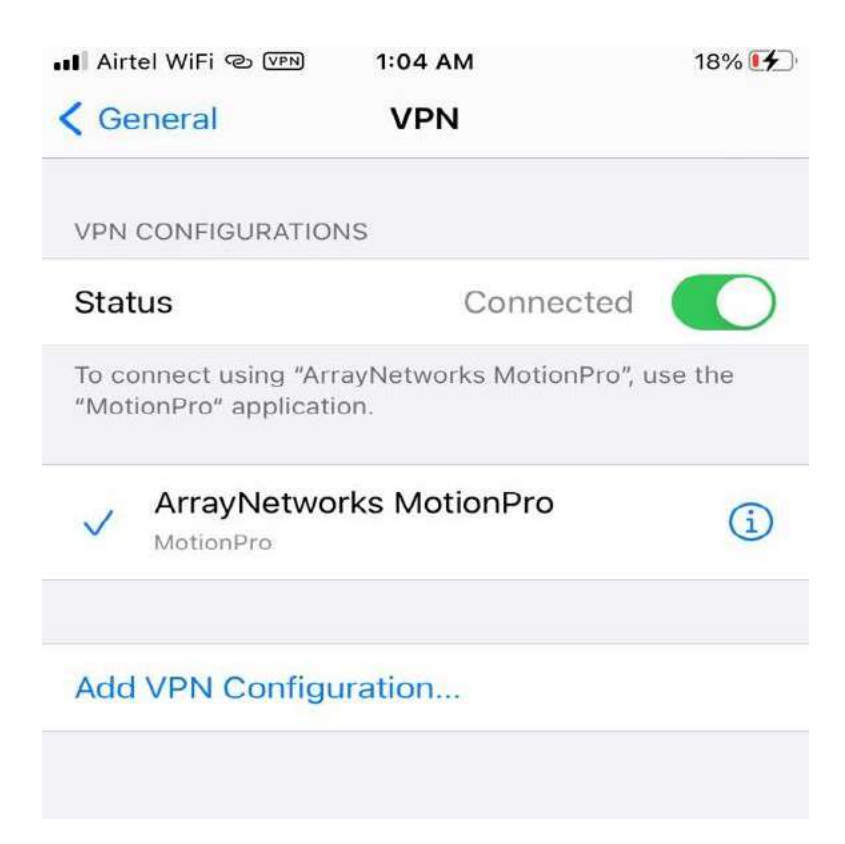

I) Process to access the resources you are permitted for.

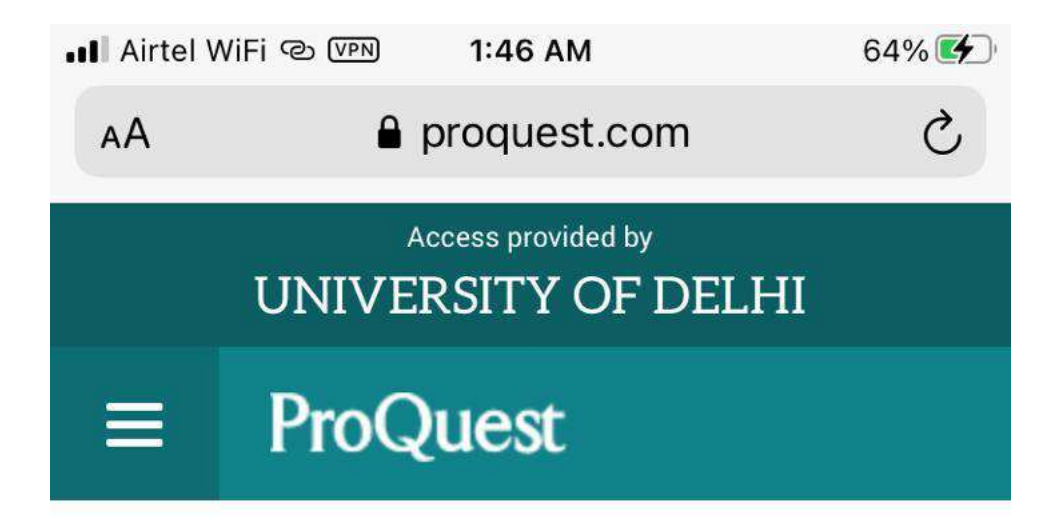

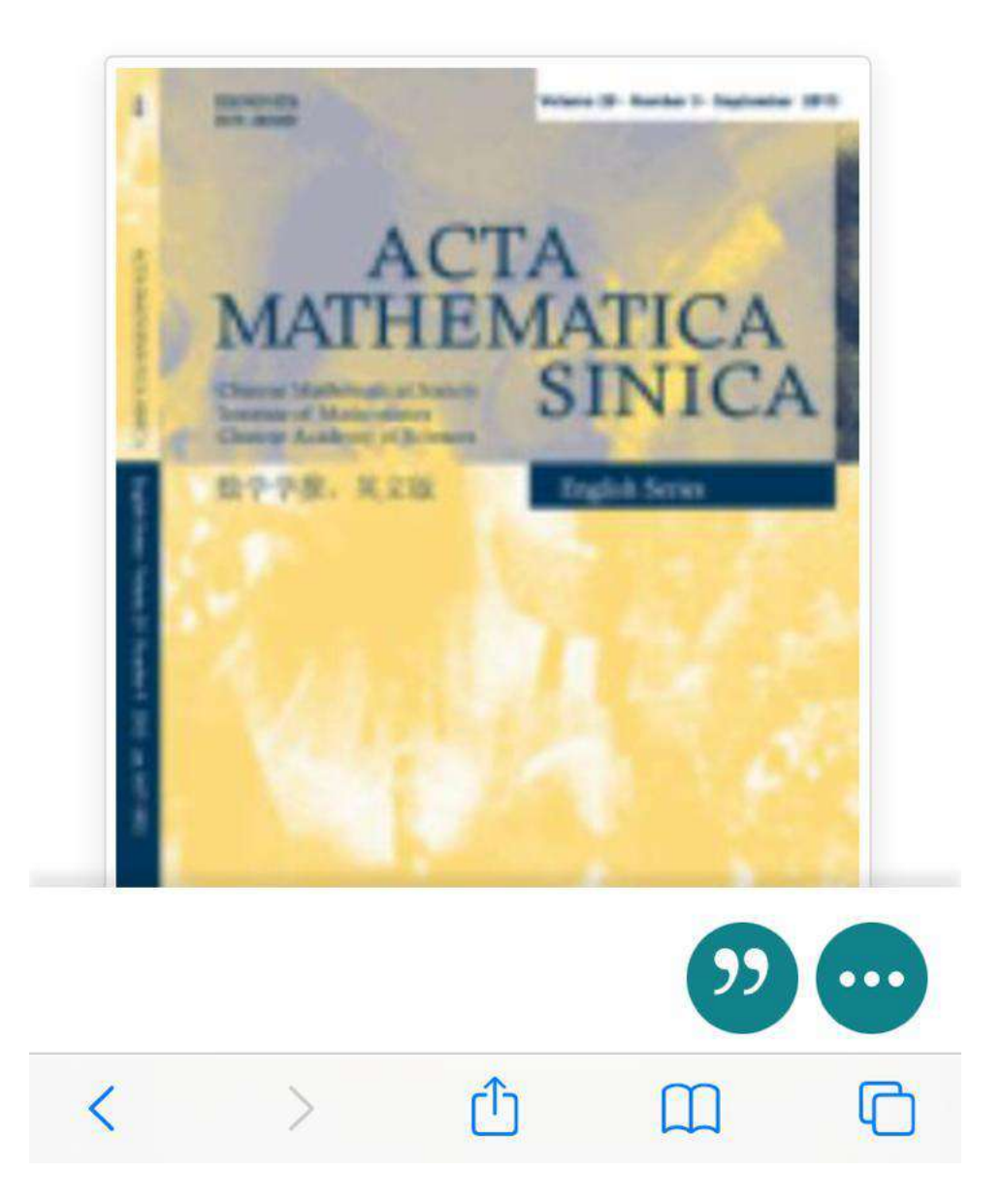

- 3. But if you want to login via your LDAP credentials.
  - A) Open MotionPro app and Click on '+' to add the gateway. Enter the details and click on Save

|   | Airtel WiFi ල  | 1:50 AM     | 67% 🗲         |
|---|----------------|-------------|---------------|
| ( | Cancel         | Gateway     | Save          |
|   | Title          |             | DU_SSL_VPN    |
|   | Gateway        |             | svpn.du.ac.in |
|   | Username       |             | vadmin        |
|   | Port           |             | 443           |
|   | Certificate    |             | >             |
|   | Enable Secure  | Tunnel      |               |
|   | Save Password  | 1           |               |
|   | Show Login Dia | alog        |               |
|   | Enable Web SS  | 60          |               |
|   | SyferLock Aut  | nentication | $\bigcirc$    |
|   |                |             |               |
|   |                |             |               |
|   |                |             |               |

Gateway- svpn.du.ac.in

Username- University Wi-Fi username

B) Click on 'Login' button on added gateway.

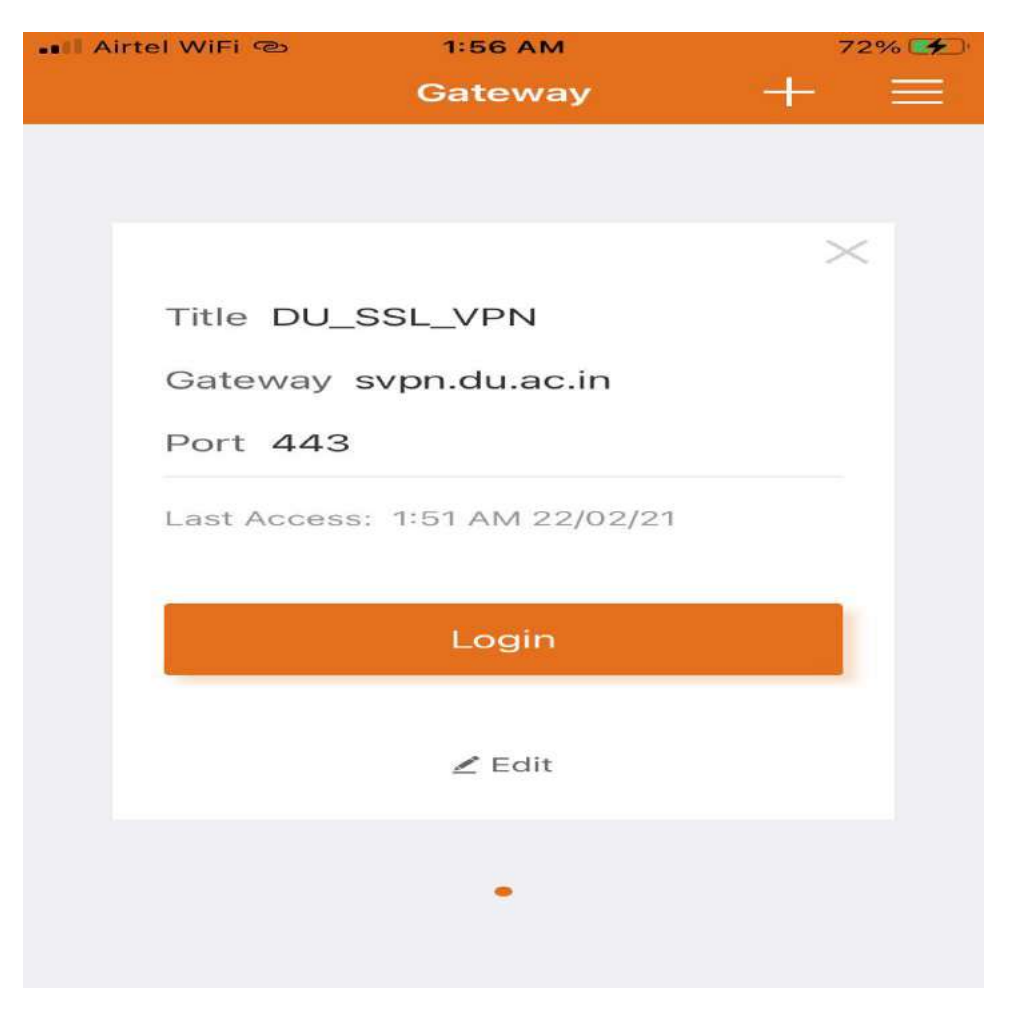

C) Enter University Wi-Fi password and you are connected

| 📲 Airtel WiFi 👁 | 1:51 AM<br>Login | 68% 🗲 |
|-----------------|------------------|-------|
| 은 vadmin        |                  |       |
| 🗟 DU_LDAP       |                  |       |
|                 | Login            |       |
|                 | He of Carlor     |       |
|                 |                  |       |
|                 |                  |       |
|                 |                  |       |
|                 |                  |       |
|                 |                  |       |

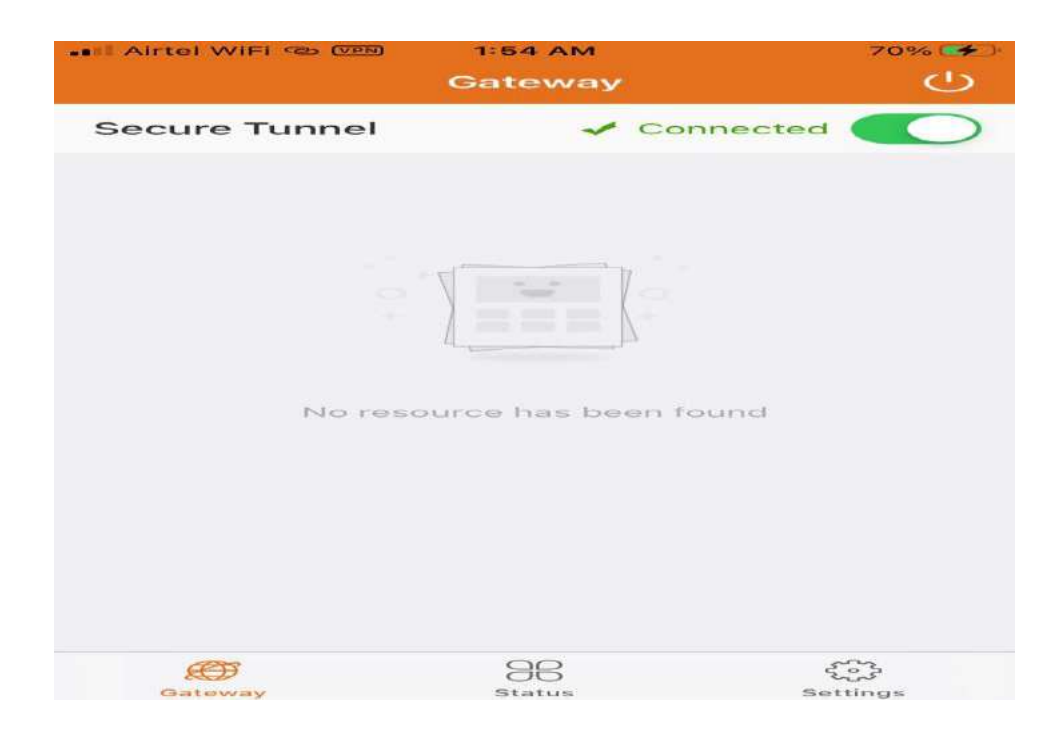

D) Proceed to access the resources.

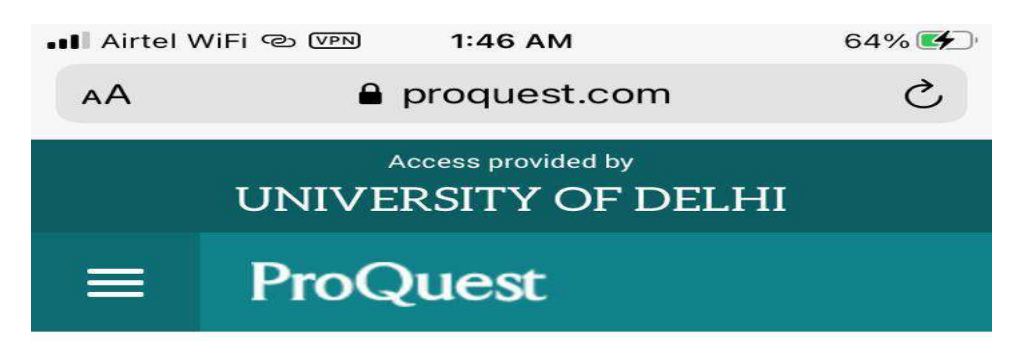

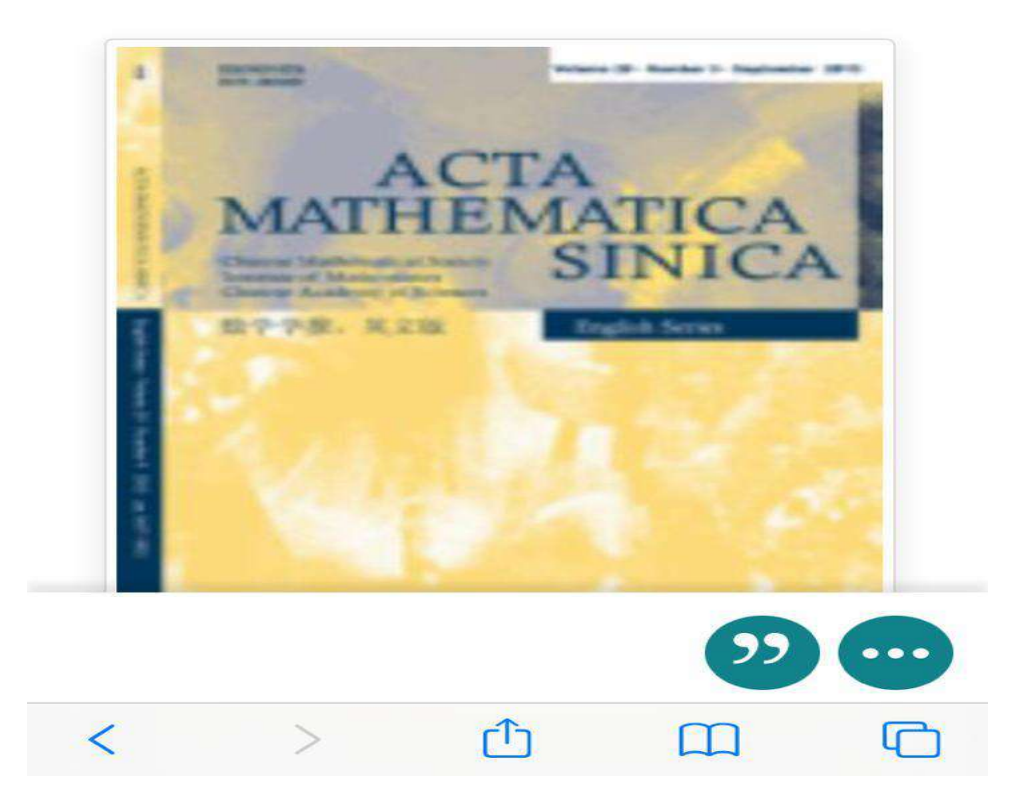